# Betriebsanleitung

# LoRaModCon2

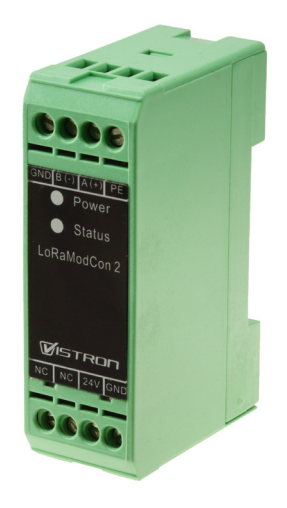

## DEUTSCH

# Betriebsanleitung

# Inhalt

| Inhalt                                | 2  |
|---------------------------------------|----|
| Allgemeines                           | 3  |
| Sicherheitshinweise                   | 4  |
| Bestimmungsgemäße Verwendung          | 5  |
| Montage auf Hutschiene                | 5  |
| Anschlussschema und Anschlussbelegung | б  |
| Integrationsanleitung                 | 7  |
| Werkseinstellungen                    | 15 |
| Technische Daten                      | 16 |

## Allgemeines

Die Gebrauchsanleitung vor der Montage des Gerätes lesen und aufbewahren. Bei Schäden, die durch Nichtbeachtung dieser Gebrauchsanleitung verursacht werden, erlischt die Gewährleistung. Für Folgeschäden, die daraus resultieren, übernehmen wir keine Haftung.

#### Garantie

Die Garantiezeit beginnt mit dem Kauf des Gerätes. Diesen Zeitpunkt weisen Sie bitte durch den Kaufbeleg (Kassenzettel, Rechnung, Lieferschein u. ä.) nach. Bewahren Sie diese Unterlagen bitte sorgfältig auf. Unsere Garantieleistung richtet sich nach unseren, zum Zeitpunkt des Kaufes gültigen, Garantiebedingungen. Senden Sie im Reparaturfall bitte das Gerät zurück.

# CE

Das Gerät ist mit dem CE-Zeichen gekennzeichnet und entspricht damit den wesentlichen Anforderungen der Europäischen Richtlinien 2014/30/EU, elektromagnetische Verträglichkeit und 2014/35/EU, elektrische Sicherheit; sowie der Europäischen Funkanlagenrichtlinie 2014/53/EU; und der Ökodesign-Richtlinie 2009/125/ EG; sowie 2011/65/EU zur Beschränkung der Verwendung bestimmter gefährlicher Stoffe in Elektro- und Elektronikgeräten.

Alle von uns vertriebenen Geräte entsprechen, den bei Kauf gültigen Sicherheitsbestimmungen und sind bei bestimmungsgemäßem Gebrauch grundsätzlich sicher!

Vor Beginn aller Arbeiten muss die Betriebsanleitung sorgfältig gelesen und verstanden werden. Die Betriebsanleitung gehört zur Ausstattung und muss jederzeit zugänglich aufbewahrt werden.

Beachten Sie bitte die Hinweise in der Betriebsanleitung, um mögliche Gefahren, Beschädigungen oder Fehlfunktionen zu vermeiden.

Halten Sie die örtlichen Sicherheitsbestimmungen sowie die Unfallverhütungsvorschriften ein, welche für den Einsatzbereich des Gerätes gelten.

#### Lieferumfang

- LoRaModCon2
- Betriebsanleitung

Hinweis: Es befinden sich zusätzliche Aufschriften auf dem Etikett am Gerät.

Technische Änderungen und Irrtümer vorbehalten.

## Sicherheitshinweise

Lesen Sie die Anweisungen im Handbuch.

Die Sicherheit dieses Produkts ist nur dann gewährleistet, wenn es bestimmungsgemäß verwendet wird. Die Wartung sollte nur von qualifizierten Personen durchgeführt werden.

Installieren Sie das Gerät nicht in der Nähe einer Wärmequelle oder in feuchter Umgebung.

Öffnen Sie das Gerät nicht, es besteht die Gefahr eines elektrischen Schlages.

Zu Ihrer eigenen Sicherheit müssen Sie sicherstellen, dass das Gerät ausgeschaltet ist, bevor Sie irgendwelche Arbeiten am Gerät durchführen.

Zu Ihrer eigenen Sicherheit muss der Stromversorgungsstromkreis SELV (Safety Extra Low Voltage) sein und aus begrenzten Stromquellen stammen.

Das Produkt muss mit einem Schaltmechanismus ausgestattet sein, der eine Unterbrechung der Stromversorgung ermöglicht. Dieser muss sich in der Nähe des Produkts befinden.

Alle elektrischen Änschlüsse des Produkts müssen mit einer Schutzvorrichtung gegen Überlast und Kurzschluss ausgestattet sein.

#### EMPFEHLUNGEN ZUR VERWENDUNG

 Vergewissern Sie sich vor der Verwendung des Systems, dass die im Benutzerhandbuch angegebene Versorgungsspannung mit Ihrer Stromversorgung übereinstimmt.

Sollte dies nicht der Fall sein, wenden Sie sich bitte an Ihren Lieferanten.

- Das Gerät muss an einem trockenen und ausreichend belüfteten Ort installiert werden, damit keine Gefahr einer Überhitzung besteht, und es darf nicht mit Gegenständen wie Zeitungen, Tüchern, Vorhängen usw. abgedeckt werden.
- Umgebungstemperatur: -20°C ... +50°C
- Die Antenne des Geräts befindet sich in der Nähe der Vorderseite des Gerätes. Sie muss frei und mindestens 10 cm von allen leitenden Materialien entfernt sein.
- Das Gerät darf nicht in der Nähe von Wärmequellen, wie z. B. Heizgeräten, oder in direktem Sonnenlicht aufgestellt werden.
- Installieren Sie das Gerät nicht in der Nähe von Gegenständen mit offenen Flammen, wie z. B. brennenden Kerzen, Lötlampen usw.
- Das Gerät darf nicht mit aggressiven Chemikalien oder Lösungsmitteln in Berührung kommen, die den Kunststoff beschädigen oder die Metallteile korrodieren lassen.

#### Entsorgungshinweis für Verpackungen

Verpackungen und Packhilfsmittel sind recyclingfähig und sollen grundsätzlich der Wiederverwertung zugeführt werden. Bitte trennen Sie die Verpackungen gemäß den lokalen Vorgaben.

#### Hinweise zum Umweltschutz

Wenn dieses Gerät eines Tages ausgedient hat, sollten Sie es nicht einfach in den Hausmüll werfer Sicher gibt es in Ihrer Gemeinde einen Wertstoff- oder Recyclinghof, über den Altgeräte angenommen und einer Verwertung zugeführt werden.

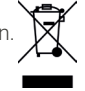

### Bestimmungsgemäße Verwendung

#### Unsachgemäßer Gebrauch

- Das Gerät darf nicht eigenmächtig umgebaut werden.
- Das Gerät darf im Betrieb nicht überlastet werden.
- Wird das Gerät anders als bestimmungsgemäß verwendet, dann gilt dies als unsachgemäßer Gebrauch.
- Dieses Gerät darf nicht in Not-Aus- oder Sicherheitseinrichtungen benutzt werden.

#### Fachpersonal

Nur ausgebildetes Fachpersonal darf die in dieser Betriebsanleitung beschriebenen Tätigkeiten durchführen.

## Montage auf Hutschiene

#### Wichtiger Hinweis:

Nur auf das grüne Gehäuse darf Druck ausgeübt werden. Niemals auf das schwarze LED-Fenster mit der Beschriftung drücken.

Gerät auf der Oberseite der Hutschiene einhängen und nach unten gegen die Hutschiene drücken bis der Verriegelungshaken einrastet.

Zur Demontage den Haken an der Unterseite mit einem Schraubendreher entriegeln.

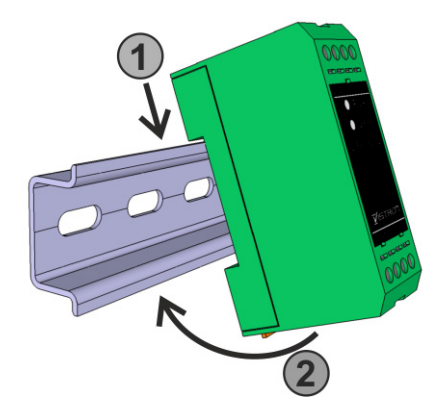

## Anschlussschema

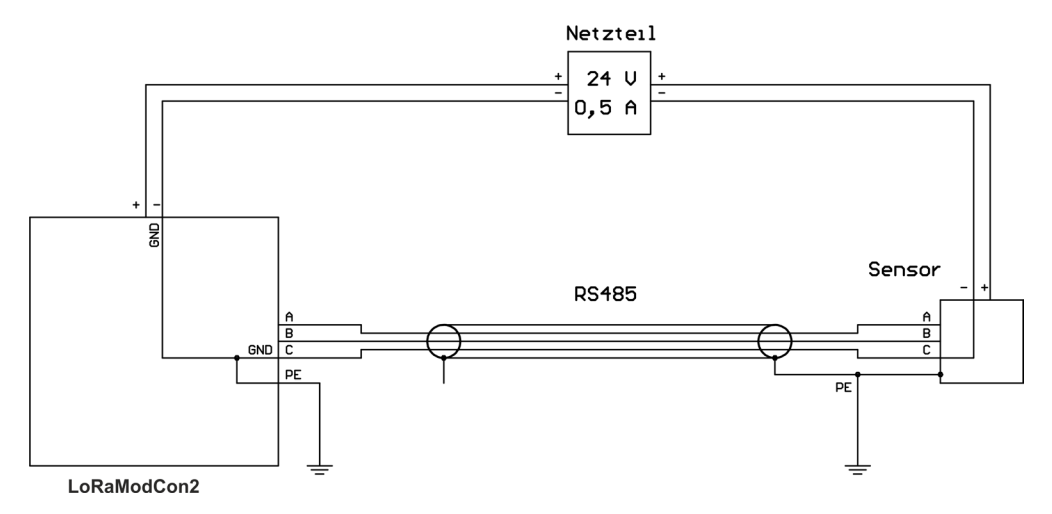

## Anschlussbelegung

| Anschluss-<br>nummer | Anschlussbe-<br>zeichnung | Beschreibung                                                         |          |
|----------------------|---------------------------|----------------------------------------------------------------------|----------|
| 5                    | PE                        | Schutzleiteranschluss                                                |          |
| 6                    | A (+)                     | Sensorkabel: Symmetrische Signalleitung<br>nicht invertiert, positiv | GND B (- |
| 7                    | В (-)                     | Sensorkabel: Symmetrische Signalleitung<br>invertiert, negativ       |          |
| 8                    | GND                       | Sensorkabel: Signalmasse                                             | LoRal    |

| Anschluss-<br>nummer | Anschlussbe-<br>zeichnung | Beschreibung               |  |  |  |
|----------------------|---------------------------|----------------------------|--|--|--|
| 1                    | NC                        | nicht belegt               |  |  |  |
| 2                    | NC                        | nicht belegt               |  |  |  |
| 3                    | 24V                       | Versorgungsspannung: +24 V |  |  |  |
| 4                    | GND                       | Versorgungsspannung: Masse |  |  |  |

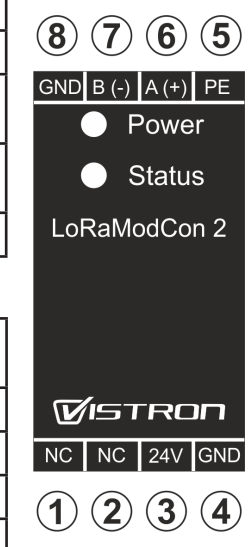

## Integrationsanleitung

Das Gerät wird mit einem Aufkleber geliefert, der die für die Integration erforderlichen Parameter **DEV EUI** und **JOIN EUI** enthält. Der **APPKEY** wird als CSV-Datei mitgeliefert.

Die DEV EUI ist sowohl numerisch als auch als Barcode ausgeführt und kann mit einem Scanner oder einer entsprechenden App gelesen und in den Netzwerkserver eingegeben werden.

#### Netzwerkparameter

| DEV EUI             | Barcode/QR Code/Label                           |
|---------------------|-------------------------------------------------|
| APP/JOIN EUI        | CR Code/CSV Datei                               |
| APP KEY             | 00:0D:F2:1F:01:E3:7D:7E:90:18:2E:EC:C3:FC:00:02 |
| Regional Parameters | RP001 V1.0.3 Rev A                              |
| LoRaWAN version     | V1.0.3                                          |
| Frequency plan      | EU868                                           |
| Downlink port       | 2                                               |

#### Inbetriebnahme

Das Gerät ist entsprechend des Anschlussplans anzuschließen.

Die Power LED zeigt durch grünes Leuchten an, dass die Spannungsversorgung korrekt angeschlossen ist.

Nachdem die Spannungsversorgung angeschlossen wurde, blinkt die Status LED zunächst orange.

Damit wird das laufende Join-Verfahren angezeigt. Bei erfolgreichem Join, beginnt die LED grün zu blinken, bei einem fehlgeschlagenen Join leuchtet die LED kurz rot und startet dann in den nächsten Join Versuch.

Nach 12 fehlgeschlagenen Join Versuchen wird der nächste Join erst nach Ablauf des Rejoin-Timeout durchgeführt.

#### LoRa Downlink-Nachrichten

Der Downlink-Frame beginnt mit einem Frame-Code, um den Nachrichtentyp zu identifizieren. Um die verschiedenen Arten von Konfigurationsframes zu unterscheiden, folgt auf den Framecode eine Frame-ID für Konfigurationsnachrichten. Die Downlink-Bytes sollten im hexadezimalen Format sein und alle beschriebenen Bytes einer Nachricht sollten ausgefüllt werden. Verwenden Sie Port 2 für alle Downlink-Nachrichten.

#### Gerätekonfiguration

Stellen Sie die Parameter der Gerätekonfiguration ein.

| Frame code                          | Frame ID | Description          |
|-------------------------------------|----------|----------------------|
| 0x01 (Downlink configuration frame) | 0x00     | Device configuration |

| Data 0 | Data 1 | Data 2                   | Data 3                   | Data 4 | Data 5 | Data 6                                | Data 7                                | Data 8 | Data 9 |
|--------|--------|--------------------------|--------------------------|--------|--------|---------------------------------------|---------------------------------------|--------|--------|
| 0x01   | 0x00   | Reboot<br>timeout<br>[h] | Rejoin<br>timeout<br>[h] | 0x01   | 0x01   | MSB<br>Keep-alive<br>timeout<br>[min] | LSB<br>Keep-alive<br>timeout<br>[min] | -      | -      |

#### Reboot timeout:

Dies wird in Byte[2] eingestellt. Konfigurieren Sie die Zeitüberschreitung als hexadezimalen Wert in Stunden. Das LoRa Endgerät führt in regelmäßigen Abständen einen Neustart und eine erneute Verbindung auf der Grundlage der konfigurierten Zeitüberschreitung durch.

#### Rejoin timeout:

Dies wird in Byte[3] eingestellt. Konfigurieren Sie die Zeitüberschreitung ebenfalls als hexadezimalen Wert in Stunden. Nach einem fehlgeschlagenen Join-Vorgang wird das Gerät nach dem konfigurierten Timeout einen neuen Join-Versuch starten.

#### Keep-alive timeout:

Dies wird in Byte[6] und Byte[7] konfiguriert. Berechnen Sie den hexadezimalen Wert für den Timeout in Minuten und teilen sie ihn in das Most Significant Byte (MSB) in Byte[6] und das Least Significant Byte (LSB) in Byte[7] auf.

Diese Zeitüberschreitung definiert das Intervall, in dem ein Keep-alive-Frame über LoRa gesendet wird.

#### Beispiel:

Reboot Timeout auf 24[h], Rejoin Timeout auf 1[h] und Keep-alive Timeout auf 1[h](60[min]) eingestellt

| Data 0 | Data 1 | Data 2 | Data 3 | Data 4 | Data 5 | Data 6 | Data 7 | Data 8 | Data 9 |
|--------|--------|--------|--------|--------|--------|--------|--------|--------|--------|
| 0x01   | 0x00   | 0x18   | 0x01   | 0x01   | 0x01   | 0x0E   | 0x10   | -      | -      |
|        |        | 24[h]  | 1[h]   |        |        | 3600[  |        |        |        |

#### LoRa Konfiguration

Stellen Sie die LoRa-Netzwerkparameter ein.

| Frame code                          | Frame ID | Description        |
|-------------------------------------|----------|--------------------|
| 0x01 (Downlink configuration frame) | 0x01     | LoRa configuration |

| Data 0 | Data 1 | Data 2          | Data 3        | Data 4            | Data 5               | Data 6          | Data 7             | Data 8 | Data 9 |
|--------|--------|-----------------|---------------|-------------------|----------------------|-----------------|--------------------|--------|--------|
| 0x01   | 0x01   | Device<br>class | ADR<br>enable | TX con-<br>firmed | Default<br>data rate | Force<br>rejoin | Activation<br>type | -      | -      |

#### Device class:

Diese wird in Byte[2] eingestellt. Weisen Sie "0" für Klasse A, "1" für Klasse B oder "2" für Klasse C zu.

#### Auto Data Rate (ADR):

Die automatische Datenrate wird in Byte[3] aktiviert. Setzen Sie Byte[3] auf "1", um ADR zu aktivieren oder "0", um ADR zu deaktivieren.

#### Transmission Confirmation:

Die Sendebestätigung wird in Byte[4] aktiviert. Setzen Sie Byte[4] auf "1", um die Sendebestätigung zu aktivieren oder auf "0", um die Sendebestätigung zu deaktivieren.

#### Default Data Rate:

Stellen Sie die Standard-Datenrate in Byte[5] ein. Das LoRa Endgerät unterstützt Datenraten von "0" bis "7".

#### Force Rejoin:

Mit Byte[6] wird festgelegt, ob das Gerät bei einem Reboot ein Re-Join Verfahren anstößt. Ist das Byte[6] auf 1 gesetzt, wird mit jedem Reboot ein Re-Join durchgeführt. Setzt man das Byte[6] auf 0, wird nur ein Re-Join durchgeführt, falls das Gerät die Context Parameter nicht mehr herstellen kann.

#### Activation Type:

Die Geräteaktivierung wird mittels Byte[7] eingestellt. Für eine OTAA Aktivierung die "2" und für eine ABP Aktivierung die "1" festlegen.

#### Beispiel:

Geräteklasse auf Klasse C eingestellt, ADR aktiviert, Standarddatenrate 0 und Sendebestätigung deaktiviert. Rejoin nach Reboot und OTAA-Aktivierung.

| Data 0 | Data 1 | Data 2  | Data 3           | Data 4                           | Data 5                | Data 6          | Data 7                  | Data 8 | Data 9 |
|--------|--------|---------|------------------|----------------------------------|-----------------------|-----------------|-------------------------|--------|--------|
| 0x01   | 0x01   | 0x02    | 0x01             | 0x00                             | 0x00                  | 0x01            | 0x02                    | -      | -      |
|        |        | Class C | ADR<br>x enabled | Tx con-<br>firmation<br>disabled | Default<br>datarate 0 | Force<br>rejoin | Acti-<br>vation<br>type |        |        |

#### RS485 Konfiguration

Einrichten der RS485-Buskonfiguration.

| Frame code                          | Frame ID | Description         |
|-------------------------------------|----------|---------------------|
| 0x01 (Downlink configuration frame) | 0x02     | RS485 configuration |

| Data 0 | Data 1 | Data 2   | Data 3   | Data 4 | Data 5                 | Data 6                 | Data 7 | Data 8 | Data 9 |
|--------|--------|----------|----------|--------|------------------------|------------------------|--------|--------|--------|
| 0x01   | 0x02   | baudrate | stopbits | parity | MSB<br>timeout<br>[ms] | LSB<br>timeout<br>[ms] | -      | -      | -      |

• Stellen Sie die Baudrate in Byte[2] ein. 0 = 1200 Baud, 1 = 2400 Baud, 2 = 4800 Baud, 3 = 9600 Baud, 4 = 19200 Baud, 5 = 38400 Baud, 6 = 57600 Baud, 7 = 115200 Baud

- Stellen Sie die Stopbits in Byte[3] ein. 0 = Ein Stoppbit, 1 = Zwei Stoppbits
- Einstellung der Parität in Byte[4]. 0 = keine Parität, 1 = gerade Parität, 2 = ungerade Parität
- Stellen Sie die RS485-Zeitüberschreitung in Byte[5] und Byte[6] in Millisekunden ein. Byte[5] ist der Hex-Wert des MSB und Byte[6] ist der Hex-Wert des LSB.

#### Beispiel:

Baudrate auf 9600, ein Stoppbit, keine Parität und ein Timeout von 1500 [ms] eingestellt.

| Data 0 | Data 1 | Data 2       | Data 3          | Data 4    | Data 5    | Data 6  | Data 7 | Data 8 | Data 9 |
|--------|--------|--------------|-----------------|-----------|-----------|---------|--------|--------|--------|
| 0x01   | 0x02   | 0x03         | 0x00            | 0x00      | 0x05      | 0xDC    | -      | -      | -      |
|        |        | 9600<br>baud | one<br>stoppbit | no parity | 1500 [ms] | timeout |        |        |        |

#### Konfiguration der periodischen Modbus-Anfrage

Eine periodische Modbus-Anfrage kann mit dieser Downlink-Nachricht eingerichtet werden. Das LoRa Endgerät unterstützt 8 periodische Slots (0 bis 7). Der Modbus-Befehl wird jedes Mal ausgeführt, wenn die Periodizität abgelaufen ist. Anschließend wird ein Uplink-Frame mit den angeforderten Modbus-Daten gesendet.

| Frame code                          | Frame ID | Description                 |  |  |
|-------------------------------------|----------|-----------------------------|--|--|
| 0x01 (Downlink configuration frame) | 0x03     | Periodic slot configuration |  |  |

| Data 0 | Data 1 | Data 2 | Data 3                    | Data 4                    | Data 5           | Data 6                    | Data 7                     | Data 8                     | Data 9           |
|--------|--------|--------|---------------------------|---------------------------|------------------|---------------------------|----------------------------|----------------------------|------------------|
| 0x01   | 0x03   | Slot   | MSB<br>periodicity<br>[s] | LSB<br>periodicity<br>[s] | Slave<br>address | Number<br>of<br>registers | MSB<br>register<br>address | LSB<br>register<br>address | Modbus<br>comand |

- Stellen Sie eine periodische Slot-Anfrage ein, indem Sie in Byte[2] einen der Slots beginnend mit Slot 0 bis Slot 7 auswählen.
- Stellen Sie die Periodizität für die Modbus-Anfrage in Byte[3] und Byte[4] in Sekunden ein.
- Stellen Sie die Modbus-Anfrage ein, beginnend mit der Slave-Adresse in Byte[5], der Anzahl der Register in Byte[6], der Registeradresse in Byte[7] und Byte[8]
- Wählen Sie einen der folgenden Modbus-Befehle: "Read coil status" = 1, "Read discrete inputs" = 2, "Read holding registers" = 3, "Read input registers" = 4

#### Beispiel:

Slot 5 ist so eingerichtet, dass er alle 15 Minuten die Modbus-Halteregisteradresse 0x03 an der Modbus-Slave-Adresse 0x0F liest.

| Data 0 | Data 1 | Data 2 | Data 3  | Data 4  | Data 5                | Data 6          | Data 7   | Data 8  | Data 9                   |
|--------|--------|--------|---------|---------|-----------------------|-----------------|----------|---------|--------------------------|
| 0x01   | 0x03   | 0x05   | 0x03    | 0x84    | 0x0F                  | 0x01            | 0x00     | 0x03    | 0x03                     |
|        |        | Slot 5 | 15[min] | /900[s] | Slave ad-<br>dress 16 | One<br>register | Register | address | Read holding<br>register |

Um einen periodischen Slot zu stoppen, kann der Slot durch Senden der Downlink-Nachricht mit 0x00 in Byte[3] bis Byte[9] zurückgesetzt werden.

#### Senden einer Modbus-Anfrage

Eine Modbus-Anfrage kann in Echtzeit über LoRa Downlink an das LoRa Endgerät gesendet werden. Alle grundlegenden Modbus-Befehle werden unterstützt. Das LoRa Endgerät sendet anschließend eine Uplink-Nachricht mit den angeforderten Daten.

| Frame code (byte[0]) | Frame ID (byte[1]) | Description         |  |
|----------------------|--------------------|---------------------|--|
| 0x04                 | -                  | Send Modbus request |  |

| Data 0 | Data 1           | Data 2           | Data 3                     | Data 4                     | Data 5                    | Data 6 | Data 7 | Data 8 | Data 9 |
|--------|------------------|------------------|----------------------------|----------------------------|---------------------------|--------|--------|--------|--------|
| 0x04   | Modbus<br>comand | Slave<br>address | MSB<br>register<br>address | LSB<br>register<br>address | Number<br>of<br>registers | Data   | Data   | Data   | Data   |

Stellen Sie die Modbus-Anfrage ein, beginnend mit dem Modbus-Befehl in Byte[1]. Verwenden Sie einen der folgenden Befehle:
"Read coil status" = 1, "Read discrete inputs" = 2, "Read holding registers" = 3, "Read input registers" = 4, "Write single coil" = 5, "Write single register" = 6, "Write multiple register" = 0x0F

- In Byte[2] wird die Slave-Adresse eingestellt, in Byte[3] und Byte[4] die Registeradresse, in Byte[5] die Anzahl der Register.
- Die restlichen Bytes werden für die Datenübertragung verwendet

#### Beispiel:

Schreiben von 0xFEFA in das Modbus-Halteregister Adresse 0x03 auf Modbus-Slave-Adresse 0x0F

| Data 0 | Data 1                    | Data 2              | Data 3      | Data 4         | Data 5          | Data 6 | Data 7 | Data 8 | Data 9 |
|--------|---------------------------|---------------------|-------------|----------------|-----------------|--------|--------|--------|--------|
| 0x04   | 0x06                      | 0x0F                | 0x00        | 0x03           | 0x01            | 0xFA   | 0xFE   | -      | -      |
|        | Write holding<br>register | Slave address<br>16 | Reg<br>addr | ister<br>ess 3 | One<br>register | Data 0 | Data 1 |        |        |

#### Gerät neu starten

Das LoRa Endgerät kann aus der Ferne gezwungen werden, neu zu starten und sich wieder in das LoRa-Netz einzuklinken.

| Frame code (byte[0]) | Frame ID (byte[1]) | Description                              |
|----------------------|--------------------|------------------------------------------|
| 0x08                 | -                  | Trigger a device reboot with LoRa rejoin |

#### Beispiel:

Gerät neu starten

| Data 0 | Data 1 | Data 2 | Data 3 | Data 4 | Data 5 | Data 6 | Data 7 | Data 8 | Data 9 |
|--------|--------|--------|--------|--------|--------|--------|--------|--------|--------|
| 0x08   | -      | -      | -      | -      | -      | -      | -      | -      | -      |

#### LoRa Uplink Nachrichten

Das Gerät unterstützt folgende Uplink-Meldungen:

#### Konfigurations-Fehlercode-Nachricht

Nach dem Senden eines Konfigurations-Downlinks überprüft das LoRa Endgerät alle Parameter auf ihre Gültigkeit. Wenn einer der Parameter außerhalb des spezifizierten Bereichs liegt, wird die Konfiguration abgebrochen und eine Fehlermeldung als LoRa-Uplink gesendet.

| Frame code | Description        |
|------------|--------------------|
| 0x02       | Receive fault code |

| Data 0 | Data 1 |
|--------|--------|
| 0x02   | 0xFF   |

#### Periodischer Modbus-Daten-Uplink

Nach Ablauf des Zeitfensters sendet das LoRa Endgerät die Daten der Modbus-Anfrage als Uplink-Nachricht.

| Frame code | Description                |
|------------|----------------------------|
| 0x03       | Receive periodic slot data |

| Data 0 | Data 1 | Data 2 | Data 3            | Data 4           | Data 5                     | Data 6                     | Data 7                    | Data 8 | Data 9 |
|--------|--------|--------|-------------------|------------------|----------------------------|----------------------------|---------------------------|--------|--------|
| 0x03   | Slot   | fault  | Modbus<br>command | Slave<br>address | MSB<br>register<br>address | LSB<br>register<br>address | Number<br>of<br>registers | Data   | Data   |

Für eine Beschreibung der einzelnen Bytes siehe "Periodische Slotkonfiguration". Der Fehlercode ist 0x00, wenn kein Modbus-Fehler aufgetreten ist. Die folgende Tabelle beschreibt die Fehlercodes.

| Faultcode   | 0x01     | 0x02     | 0x03         | 0x04        | 0x05      | 0x06          |
|-------------|----------|----------|--------------|-------------|-----------|---------------|
| Description | TX fault | RX fault | Driver fault | Frame fault | CRC fault | Timeout fault |

#### Empfang von Modbus-Anforderungsdate

Nach dem Senden einer Echtzeit-Modbus-Anforderung sendet das LoRa Endgerät einen Uplink mit den angeforderten Daten.

| Frame code | Description            |
|------------|------------------------|
| 0x05       | Receive modbus request |

| Data 0 | Data 1 | Data 2            | Data 3           | Data 4                     | Data 5                     | Data 6                    | Data 7 | Data 8 | Data 9 |
|--------|--------|-------------------|------------------|----------------------------|----------------------------|---------------------------|--------|--------|--------|
| 0x05   | fault  | Modbus<br>command | Slave<br>address | MSB<br>register<br>address | LSB<br>register<br>address | Number<br>of<br>registers | Data   | Data   | Data   |

Eine Beschreibung der einzelnen Bytes finden Sie unter "Senden einer Modbus-Anfrage". Der Fehlercode ist 0x00, wenn kein Modbus-Fehler aufgetreten ist.

Die Fehlercodes werden unter "Periodischer Slotdaten-Uplink" weiter oben erklärt.

#### **Empfang von Keep-alive Frames**

Das LoRa Endgerät sendet in regelmäßigen Abständen einen Keep-Alive-Frame. Die Zeitspanne kann in der Downlink-Gerätekonfigurationsnachricht eingestellt werden, wie unter "Gerätekonfiguration" erläutert.

| Frame code | Description              |  |
|------------|--------------------------|--|
| 0x07       | Receive keep-alive frame |  |

#### Empfang eines Keep-alive-Frames

Das LoRa Endgerät sendet in regelmäßigen Abständen einen Keep-Alive-Frame. Die Zeitspanne für das Senden dieser Frames kann in der Downlink-Gerätekonfigurationsnachricht konfiguriert werden, wie zuvor im Abschnitt "Gerätekonfiguration" erläutert.

| Frame code | Description              |  |
|------------|--------------------------|--|
| 0x07       | Receive keep alive frame |  |

#### Konfiguration abrufen

Um die Konfigurationsparameter abzurufen, muss eine Anfrage gesendet werden. Die folgenden Anfragen werden unterstützt.

| Data 0                         | Data 1                      | Data 2 |
|--------------------------------|-----------------------------|--------|
| 0x02 (Get configuration frame) | 0x00 (Device configuration) | -      |
| 0x02 (Get configuration frame) | 0x01 (LoRa configuration)   | -      |
| 0x02 (Get configuration frame) | 0x02 (RS485 configuration)  | -      |
| 0x02 (Get configuration frame) | 0x03 (slot configuration)   | slot   |

Die Bytes werden im Kapitel Downlink-Konfiguration erläutert.

## Werkseinstellungen

| PARAMETER          | VALUE                |                      |
|--------------------|----------------------|----------------------|
| REBOOT TIMEOUT     | 24 [h]               |                      |
| REJOIN TIMEOUT     | 1 [h]                | Device settings      |
| KEEP-ALIVE TIMEOUT | 24 [h]               |                      |
| BAUDRATE           | 11920                |                      |
| PARITY             | even                 | PS/85 settings       |
| STOPBITS           | one                  | N3403 Settings       |
| TIMEOUT            | 1500 [ms]            |                      |
| DEVICE CLASS       | Class C              |                      |
| AUTO DATARATE      | enabled              | LoPa settings        |
| DEFAULT DATARATE   | DR_0                 | Lona settings        |
| TX CONFIRMED       | disabled             |                      |
| Force Rejoin       | enabled              |                      |
| Activation Type    | ΟΤΑΑ                 |                      |
| Slot               | 0                    |                      |
| Modbus Command     | Read Input registers |                      |
| Register Adresse   | 0                    | Modbus Slot settings |
| Slave Adresse      | 1                    |                      |
| Länge              | 4                    |                      |
| Abfrageintervall   | 5[min]               |                      |

## Technische Daten

| Allgemein                |                                                                                                    |                                                                                                    |
|--------------------------|----------------------------------------------------------------------------------------------------|----------------------------------------------------------------------------------------------------|
| Umgebungs-<br>temperatur | -20°C +50°C                                                                                                    | Vermeiden Sie, dass das Gerät<br>direkter Sonneneinstrahlung<br>ausgesetzt wird. Die maximale<br>Betriebstemperatur von +50°C<br>darf nicht überschritten werden,<br>um Schäden zu vermeiden. |
| Dimensionen L x H x B    | 75 x 47.5 x 25 mm                                                                                                    |                                                                                                    |
| Gewicht                  | 60g                                                                                                    |                                                                                                    |
| Schutzart                | IP20                                                                                                    |                                                                                                    |
| Montage                  | Auf Tragschienen nach EN60715                                                                                                    | z.B. TH35 / TS35                                                                                                    |
|                          |                                                                                                    |                                                                                                    |
| Anschlüsse               |                                                                                                    |                                                                                                    |
| Stromversorgung          | Anschlussklemmen: 24V, GND                                                                                                    |                                                                                                    |
| MODBUS / RS485           | MODBUS Remote Terminal Unit (RTU)<br>Anschlussklemmen: A(+), B(-), PE, GND                                                                                                    | Bitte Anschlussplan im Unter-<br>punkt "Anschlussschema" be-<br>achten!                                                                                                    |
| Anschlussdaten           | Leiterquerschnitt starr: 0,2mm <sup>2</sup> 4mm <sup>2</sup><br>Leiterquerschnitt flexibel: 0,2mm <sup>2</sup> 2,5mm <sup>2</sup><br>Leiterquerschnitt AWG/kcmil: 24 12<br>Abisolierlänge: 8mm<br>Anzugsdrehmoment: 0,5 Nm 0,6 Nm |                                                                                                    |
| Gehäuse                  | Material: Glasfaserverstärktes Polycarbonat<br>Entflammbarkeit: UL94V0                                                                                                    |                                                                                                    |
| Status-Anzeige           | 2 LEDs:<br>Power ► Stromversorgung ein/aus<br>Status ► Busstatus / Kommunikation                                                                                                    |                                                                                                    |

# Betriebsanleitung

| Elektronik                 |                                                                                                    |                                                       |
|----------------------------|----------------------------------------------------------------------------------------------------|-------------------------------------------------------|
| Mikrocontroller            | 32-bit Arm® Cortex® -M4 MCU                                                                                                    |                                                       |
| LoRaWAN® Funk-<br>standard | 868MHz (EU)                                                                                                    |                                                       |
| LoRaWAN® Version           | 1.0.3                                                                                                    | 1.0.4 auf Anfrage möglich                             |
| Antenne                    | Integrierte, omnidirektionale Antenne                                                                                                    | Externe Antenne auf Anfrage                           |
| Funktionen                 | <ul> <li>Für bis zu 6 Sensoren mit MODBUS-Schnitt<br/>stelle</li> <li>MODBUS-Register über LoRaWAN auslesen<br/>und steuern</li> <li>Konfiguration über LoRa Downlink</li> <li>RS485 Bus Parameter einstellbar</li> <li>Erweiterter ESD-Schutz für anspruchsvolle<br/>Umgebungsbedingungen</li> </ul> | Unterstützung für > 6 Sensoren<br>auf Anfrage möglich |
| Netzteil                   | Externes Netzteil 24V DC<br>Versorgungsspannung: min. 21V DC max.<br>26V DC<br>Brummspannung: 100mVpp max.                                                                                                    | z.B. Phoenix Contact STEP-<br>PS/1AC/24DC/0.5         |
| Stromaufnahme              | 10mA                                                                                                    |                                                       |

Technische Änderungen und Irrtümer vorbehalten

März 2025

Hersteller: bemondis GmbH • Rötzer Str. 36 • 92431 Neunburg vorm Wald www.bemondis.de • info@bemondis.de